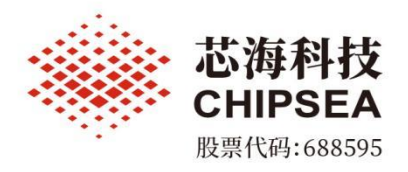

# CS32 ISP Programmer 使用说明

涉密等级:公开

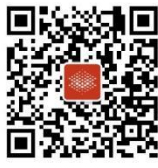

芯海科技(深圳)股份有限公司

₩ www.chipsea.com □ +86-0755-8616 9257 m sales@chipsea.com₽ 518000

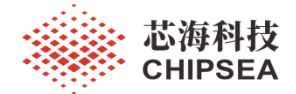

| 历史版本 | 修改内容                                                                                                | 时间         | 修改人 |
|------|----------------------------------------------------------------------------------------------------|------------|-----|
| V1.0 | 第一版正式版本                                                                                             | 2022-03-11 |     |
| V1.1 | <ol> <li>1、优化接收超时时间</li> <li>2、优化读取 HEX 文件操作</li> <li>3、增加读取芯片信息功能</li> <li>4、增加帮助文档菜单功能</li> </ol> | 2022-03-15 |     |
| V1.2 | 1、增加型号 CS32A010                                                                                     | 2022-05-01 | 1   |
|      |                                                                                                    |            |     |

www.chipsea.com

芯海科技 (深圳)股份有限公司

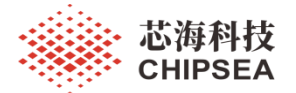

## 目 录

| 本历史                      | 2 |
|--------------------------|---|
| 一、概述                     |   |
| 二、进行 BOOTLOADER ISP 升级模式 |   |
| 三、ISP 升级操作流程5            |   |
| 四、读取芯片信息                 |   |
| 五、读取程序区数据7               |   |
| 六、擦除 FLASH 区数据           | 1 |
| 七、下载代码选项区配置              | 1 |
| 八、日志级别                   | 1 |
| 九、帮助文档                   | 1 |
| 十、常见问题10                 | 1 |

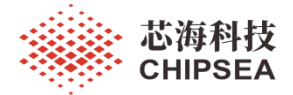

一、概述

| SS32 ISP Programmer V1.0.1                                                                            |                                                                                                    |      | *      | ₽ _ X  |
|----------------------------------------------------------------------------------------------------|----------------------------------------------------------------------------------------------------|------|--------|--------|
|                                                                                                    |                                                                                                    |      |        |        |
| 设备列表数据读取                                                                                              |                                                                                                    |      |        |        |
| <ul> <li>串口名称 COM9 ▼ 打开串口</li> <li>芯片型号 CS32F030x6 32K ▼ 擦除设置</li> <li>✓ 下载完后校验 □ 下载代码选项 □</li> </ul> | <ul> <li>         关闭串口         全部媒除 ▼ 参数配置区     </li> <li>         下载完后运行 ▼ 下载完后播放声     </li> </ul> |      |        |        |
| 程序文件                                                                                                  |                                                                                                    | 下载程序 | 读取芯片信息 |        |
| 日志级别: 🔘 级别1 🔘 级别2                                                                                     |                                                                                                    |      | Ⅲ 清空日志 | 📄 保存日志 |
|                                                                                                    | 日志显示区                                                                                               |      |        |        |
|                                                                                                    | 状态栏扇示区                                                                                              | 0%   |        |        |

图1 软件界面

#### 二、进行 Bootloader ISP 升级模式

不同的型号进行 ISP 升级模式的要求可能不同,参考对应型号的用户手册,以 CS32F03X 为例 BOOT 脚拉高,重新上电运行,如下图所示:

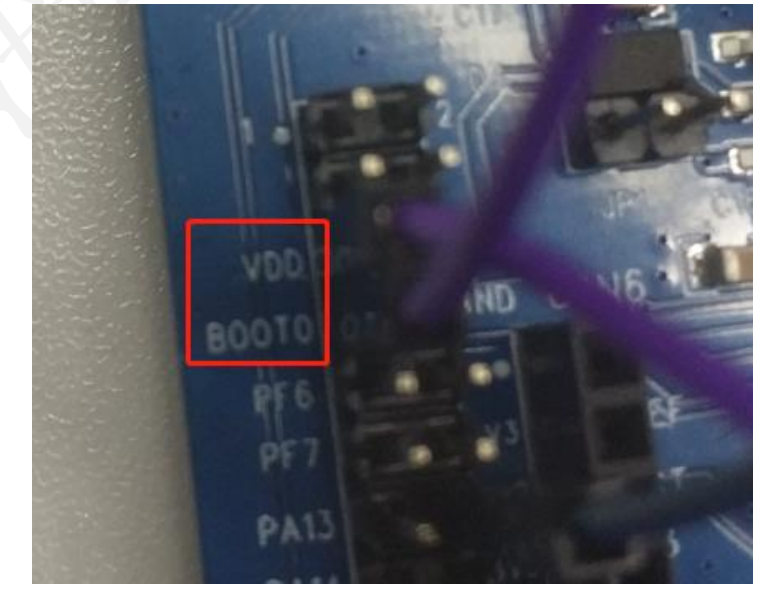

www.chipsea.com

4 / 11

芯海科技 (深圳)股份有限公司

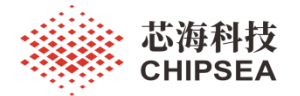

#### 三、ISP 升级操作流程

#### 1、打开串口

| S32 ISP Programmer V1.0.1                             |            | *      | e –   | ×   |
|-------------------------------------------------------|------------|--------|-------|-----|
| 資源         日           線除数据         代码选项         帮助文档 |            |        |       |     |
| 设备列表 数据读取 点击打开按钮                                      |            |        |       |     |
| 串口名称 COM9 ▼ 打开串口 关闭串口                                 |            |        |       |     |
| 芯片型号 CS32F030x6 32K 🔻 擦除设置 全部擦除 🔻                     |            |        |       |     |
| 🗹 下载完后校验 📄 下载代码选项 📄 下载完后运行 🗹 下载完后播放声                  |            |        |       |     |
| 程序文件                                                  | 下载程序 读取芯片信 | 息      |       |     |
| 日志级别: 💽 级别1 💿 级别2                                     |            | 🏾 清空日志 | : 📃 保 | 存日志 |
|                                                       |            |        |       |     |
|                                                       |            |        |       |     |
| -                                                     |            |        |       |     |

#### 2、选择目标芯片型号

| SS32 ISP | Programmer V1.0.1                    | 🖀 📼 🗕 X         |
|----------|--------------------------------------|-----------------|
|          |                                      |                 |
| 擦除数据(    | 代码选项 帮助文档                            |                 |
| 设备列表     | 数据读取                                 |                 |
| 串口名称     | COM9         丁打开串口         关闭串口      |                 |
| 芯片型号     | CS32F030x6 32K 🔹 擦除设置 全部擦除 🗸         |                 |
|          | 🗹 下载完后校验 📄 丁戌代码选项 📄 下载完后运行 🗹 下载完后播放声 |                 |
| 程序文件     |                                      | 下载程序 读取芯片信息     |
| 日志级别:    | ◎ 级别1 ◎ 级别2                          | 🏾 清空日志 🛛 🖷 保存日志 |
|          | N N                                  |                 |
|          | 选择芯片型号                               |                 |
| I        |                                      |                 |

## 3、设置下载选项

| SS32 ISP Programmer V1.0.1                               | · · · · · · · · · · · · · · · · · · ·                                                                                                 | 🗊 🗕 X  |
|----------------------------------------------------------|----------------------------------------------------------------------------------------------------|--------|
| ★ ● ● ● ● ● ● ● ● ● ● ● ● ● ● ● ● ● ● ●                  |                                                                                                    |        |
| 设备列表数据读取                                                 |                                                                                                    |        |
| 串口名称 COM9<br>芯片型号 CS32F030x6 32K<br>✓ 下载完后校验 ✓ 1<br>程序文件 | <ul> <li>▼ 打开串口 关闭串口</li> <li>▼ 擦除设置 全部擦除 ~</li> <li>■ 下载完后运行 ● 下载完后播放声</li> <li>● 下载完后运行 ● 下载完后播放声</li> <li>… 下载程序 读取芯片信息</li> </ul> |        |
| 日志级别: 🔘 级别1 🔵 级别2                                        | ₩ 清空日志                                                                                                    | 📑 保存日志 |
|                                                          | 勾选下载代码选项                                                                                                    |        |

#### 注:如果勾选下载代码选项时,会把代码选项配置窗口中配置的值下载到芯片中。

#### www.chipsea.com

芯海科技 (深圳)股份有限公司

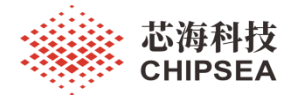

#### 4、选择 HEX 数据文件

| S32 ISP Programmer V1.0.1                                                                                                    | *   | Ę | -  | ×  |
|----------------------------------------------------------------------------------------------------|-----|---|----|----|
| ()         ()         ()         ()         ()         ()         ()         ()         ()         ()         ()         ()         ()         ()         ()         ()         ()         ()         ()         ()         ()         ()         ()         ()         ()         ()         ()         ()         ()         ()         ()         ()         ()         ()         ()         ()         ()         ()         ()         ()         ()         ()         ()         ()         ()         ()         ()         ()         ()         ()         ()         ()         ()         ()         ()         ()         ()         ()         ()         ()         ()         ()         ()         ()         ()         ()         ()         ()         ()         ()         ()         ()         ()         ()         ()         ()         ()         ()         ()         ()         ()         ()         ()         ()         ()         ()         ()         ()         ()         ()         ()         ()         ()         ()         ()         ()         ()         () <th()< th="">         ()         ()         ()</th()<> |     |   |    |    |
| 设备列表 数据读取                                                                                                    |     |   |    |    |
| 串口名称 COM9 ▼ 打开串口 关闭串口                                                                                                    |     |   |    |    |
| 芯片型号 CS32F030x6 32K ▼ 擦除设置 全部擦除 ▼                                                                                                    |     |   |    |    |
| 🗹 下载完后校验 🛛 下载代码选项 🛛 下载完后运行 🛛 下载完后播放声                                                                                                    |     |   |    |    |
| 程序文件 s\EVB_32F03x_START\EVB_32F03x_START_DEMO\source\User_Project\Objects\cs32f0xx_demo.hex 下载程序 读取芯片信息                                                                                                    |     |   |    |    |
| 日志级别: 🗿 级别2 🔰 👔                                                                                                    | 清空日 | 志 | 保存 | 日志 |
|                                                                                                    |     |   |    |    |
| 点击选择文件按钮                                                                                                    |     |   |    |    |
|                                                                                                    |     |   |    |    |

## 5、下载程序区数据

| SS32 ISP Programmer V1.0.1                                         | * 🖻 🗕 X                                                                                                    |
|--------------------------------------------------------------------|----------------------------------------------------------------------------------------------------|
| ◆ ◆ ● ● ● ● ● ● ● ● ● ● ● ● ● ● ● ● ● ●                            |                                                                                                    |
| 设备列表数据读取                                                           |                                                                                                    |
| <ul> <li>申□名称 COM9 ・ 打开申□</li> <li>芯片型号 CS32F030x6 32K ・</li></ul> | 全部陳除<br>▼<br>「下<br>家<br>下<br>家<br>下<br>家<br>で<br>下<br>家<br>で<br>下<br>家<br>で<br>下<br>家<br>家<br>で<br>下<br>家<br>家<br>で<br>片<br>信息<br>「<br>『<br>清<br>空日志<br>『<br>清<br>空日志<br>『<br>清<br>空日志<br>「<br>家<br>家<br>の<br>お<br>に<br>し<br>ま<br>の<br>、<br>の<br>よ<br>い<br>る<br>2<br>行<br>の<br>本<br>、<br>の<br>ま<br>の<br>ら<br>の<br>よ<br>い<br>る<br>2<br>行<br>の<br>本<br>、<br>の<br>ま<br>の<br>ら<br>の<br>さ<br>の<br>さ<br>の<br>さ<br>の<br>さ<br>の<br>さ<br>の<br>さ<br>の<br>さ<br>の<br>さ<br>の<br>さ<br>の<br>さ<br>の<br>さ<br>の<br>さ<br>の<br>さ<br>の<br>さ<br>の<br>さ<br>の<br>さ<br>の<br>さ<br>の<br>さ<br>の<br>さ<br>の<br>さ<br>の<br>さ<br>の<br>さ<br>の<br>さ<br>の<br>さ<br>の<br>さ<br>の<br>さ<br>し<br>う<br>で<br>の<br>で<br>し<br>こ<br>の<br>さ<br>こ<br>ら<br>さ<br>ら<br>で<br>い<br>こ<br>の<br>こ<br>の<br>つ<br>の<br>こ<br>の<br>こ<br>の<br>の<br>こ<br>の<br>の<br>こ<br>の<br>つ<br>の<br>の<br>こ<br>の<br>つ<br>の<br>の<br>つ<br>の<br>の<br>の<br>つ<br>の<br>の<br>つ<br>の<br>つ<br>の<br>つ<br>の<br>つ<br>の<br>つ<br>の<br>つ<br>の<br>つ<br>の<br>つ<br>の<br>つ<br>の<br>つ<br>の<br>つ<br>の<br>つ<br>の<br>つ<br>の<br>つ<br>の<br>つ<br>の<br>つ<br>の<br>つ<br>の<br>つ<br>の<br>つ<br>の<br>つ<br>つ<br>の<br>つ<br>の<br>つ<br>つ<br>の<br>つ<br>の<br>つ<br>つ<br>の<br>つ<br>つ<br>の<br>つ<br>つ<br>つ<br>つ<br>の<br>つ<br>の<br>つ<br>の<br>つ<br>の<br>つ<br>の<br>つ<br>の<br>つ<br>の<br>つ<br>の<br>つ<br>の<br>つ<br>の<br>つ<br>の<br>つ<br>の<br>つ<br>の<br>つ<br>の<br>つ<br>の<br>つ<br>の<br>つ<br>の<br>つ<br>の<br>つ<br>の<br>つ<br>の<br>つ<br>の<br>の<br>つ<br>の<br>つ<br>の<br>つ<br>の<br>つ<br>の<br>つ<br>の<br>つ<br>の<br>の<br>つ<br>の<br>つ<br>の<br>つ<br>の<br>つ<br>の<br>つ<br>の<br>つ<br>の<br>つ<br>の<br>つ<br>の<br>つ<br>の<br>つ<br>つ<br>つ<br>つ<br>つ<br>つ<br>つ<br>つ<br>つ<br>つ<br>つ<br>つ<br>つ |
|                                                                    |                                                                                                    |
| 串口未打开 校验码:0xD2DD9866                                               | 0%                                                                                                    |

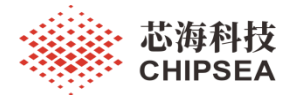

#### 四、读取芯片信息

| S32 ISP Programmer V1.0.1                                                                   | 🖆 🖾 🗕 X     |
|---------------------------------------------------------------------------------------------|-------------|
| (す)         (日)            線除数据         代码选项                                                |             |
| 设备列表 数据读取                                                                                   |             |
| <b>串口名称 COM9 ▼ 打开串口 </b> 关闭串口                                                               |             |
| 芯片型号 CS32F030x6 32K ▼ 擦除设置 全部擦除 ▼                                                           |             |
| 🗹 下载完后校验 🗹 下载代码选项 🛛 下载完后运行 📝 下载完后播放声                                                        |             |
| 程序文件 s\EVB_32F03x_START\EVB_32F03x_START_DEMO\source\User_Project\Objects\cs32f0xx_demo.hex | 下载程序 读取芯片信息 |
| 日志级别: 💽 级别1 💿 级别2                                                                           |             |
|                                                                                             |             |
|                                                                                             | 点击读取芯片信息按钮  |

## 五、读取程序区数据

| SS32 ISP P                           | rogrammer V1.0.1           | * E _ X                |         |    |
|--------------------------------------|----------------------------|------------------------|---------|----|
| ●●●●●●●●●●●●●●●●●●●●●●●●●●●●●●●●●●●● | <b>读 伊</b><br>             |                        |         |    |
| 设备列表                                 | 数据读取                       |                        |         |    |
| 数据地址: Ox                             | 08000000 数据长度: 0x400       | 数据对齐: 1字节 🗸            | 读取 导出   |    |
| Address                              | 00 01 02 03 04 05 06 07 08 | 3 09 0A OB OC OD OE OF | ASCII   | ^  |
|                                      |                            | THE STREET             | 人占击法取按钮 |    |
|                                      |                            | 配直读取参数                 | 而山英北区山  |    |
|                                      |                            |                        |         |    |
|                                      |                            |                        |         |    |
|                                      |                            |                        |         |    |
|                                      |                            |                        |         |    |
|                                      |                            |                        |         |    |
|                                      |                            |                        |         |    |
|                                      |                            |                        |         |    |
|                                      |                            |                        |         |    |
|                                      |                            |                        |         |    |
|                                      |                            |                        |         |    |
|                                      |                            |                        |         |    |
|                                      |                            |                        |         |    |
|                                      |                            |                        |         |    |
|                                      |                            |                        |         |    |
|                                      |                            |                        |         | ~  |
| 串口未打开                                | 校验码:0xD2DD9866             |                        |         | 0% |

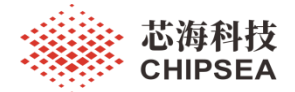

#### 六、擦除 FLASH 区数据

| S32 IS    | SP Progra           | mmer V1.0.1 |            |        | 🎽 💷 🔔 X                     |
|-----------|---------------------|-------------|------------|--------|-----------------------------|
| 。<br>療験数据 | (代码选项               | 日<br>帮助文档   |            |        |                             |
| 设备列表      | 数据                  | 读取 🚽        |            |        |                             |
| 串口名和      | 称 擦除器               | 数据          |            | ×      | ×                           |
| 芯片型       | <mark>号</mark> ✔ 全芯 | 片擦除         |            |        |                             |
|           |                     | 名称          | 地址         | 大小(字节) | ^                           |
| 程序文化      | 件 🔽                 | Page0       | 0x0800000  | 1K     | T\EVB_32F03x_ST 下數程序 读取芯片信息 |
| 日士/昭RIII  |                     | Page1       | 0x08000400 | 1K     |                             |
| 口心欲知      |                     | Page2       | 0x08000800 | 1K     | ◎ 清エロッ ● 本子ロッ               |
|           |                     | Page3       | 0x08000C00 | 1K     |                             |
|           |                     | Page4       | 0x08001000 | 1K     |                             |
|           |                     | Page5       | 0x08001400 | 1K     |                             |
|           |                     | Радеб       | 0x08001800 | 1K     |                             |
|           |                     | Page7       | 0x08001C00 | 1K     |                             |
|           |                     | Page8       | 0x08002000 | 1K     |                             |
|           |                     | Page9       | 0x08002400 | 1K     |                             |
|           |                     | Page10      | 0x08002800 | 1K     | v                           |
|           |                     |             | 执行         | 取消     |                             |

#### 七、下载代码选项区配置

| 🧱 CS32 ISP Programmer V1.0.1 🌋 💷 🕹 X |                                                |                   |                           |  |  |  |  |
|--------------------------------------|------------------------------------------------|-------------------|---------------------------|--|--|--|--|
| 。<br>療験数据                            | ☆ ポンプレング ポリング ポリング ポリング ポリング ポリング ポリング ポリング ポリ |                   |                           |  |  |  |  |
| 设备列表                                 | 数据读取                                           |                   |                           |  |  |  |  |
| 串口名和                                 | 代码选项                                           |                   | ×                         |  |  |  |  |
| 芯片型                                  | Property                                       | Value             |                           |  |  |  |  |
|                                      | Read Out Protection                            |                   | <b>^</b>                  |  |  |  |  |
|                                      | RDP                                            | Level O           |                           |  |  |  |  |
| 程序文(                                 | User Configuration                             |                   | EVB_32F03x_ST 下载程序 读取芯片信息 |  |  |  |  |
|                                      | WDG_SW                                         | Software watchdog |                           |  |  |  |  |
| 日志级别:                                | nRST_STOP                                      | Disable           | ● 清空日志                    |  |  |  |  |
|                                      | nRST_STDBY                                     | Disable           |                           |  |  |  |  |
|                                      | nBOOT1                                         | Boot From FLASH   |                           |  |  |  |  |
|                                      | VDDA_MONITOR                                   | Enable            |                           |  |  |  |  |
|                                      | RAM_PARITY                                     | Disable           |                           |  |  |  |  |
|                                      | 🖻 User Data                                    |                   |                           |  |  |  |  |
|                                      | DataO                                          | OxFF              |                           |  |  |  |  |
|                                      | Datal                                          | OxFF              |                           |  |  |  |  |
|                                      | E Trite Protection                             |                   | ~                         |  |  |  |  |
|                                      |                                                |                   |                           |  |  |  |  |
|                                      |                                                |                   |                           |  |  |  |  |
|                                      |                                                |                   |                           |  |  |  |  |
|                                      |                                                |                   |                           |  |  |  |  |
|                                      |                                                | 下載洗项              |                           |  |  |  |  |
|                                      |                                                | TRACES IN IT      |                           |  |  |  |  |
|                                      |                                                |                   |                           |  |  |  |  |

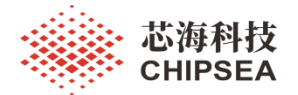

#### 八、日志级别

1、日志级别1

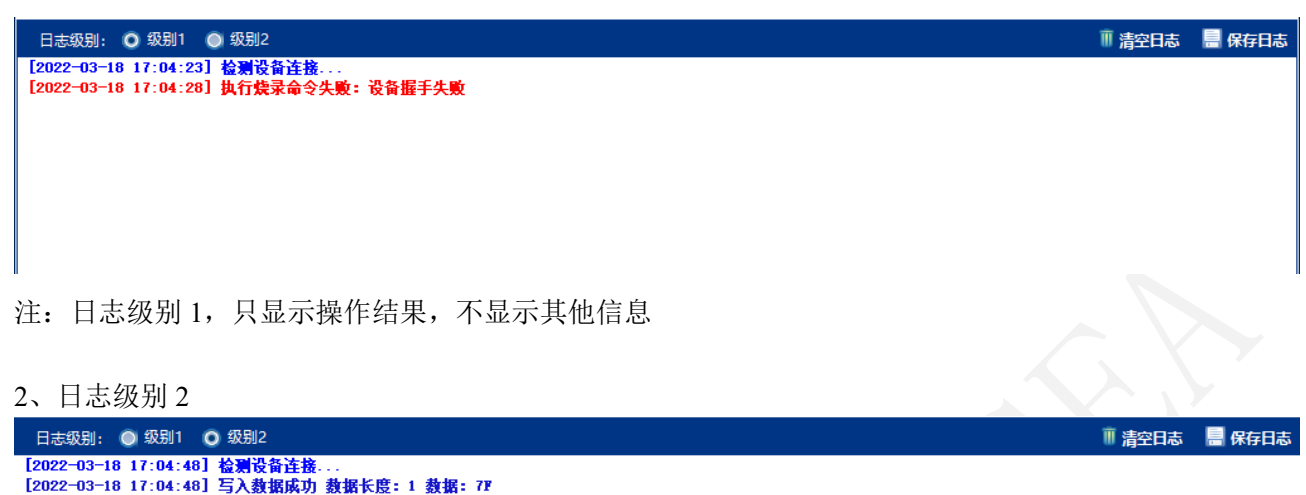

| [2022-03-18 17:04:48] 检测设备连接            |        |
|-----------------------------------------|--------|
| [2022-03-18 17:04:48] 写入数据成功 数据长度: 1 数据 | : 78   |
| [2022-03-18 17:04:48] 写入数据成功 数据长度: 1 数据 | : 78   |
| [2022-03-18 17:04:48] 读取数据失败            |        |
| [2022-03-18 17:04:48] 写入数据成功 数据长度: 1 数据 | : 7F   |
| [2022-03-18 17:04:48] 写入数据成功 数据长度: 1 数据 | : 78   |
| [2022-03-18 17:04:48] 读取数据失败            |        |
| [2022-03-18 17:04:48] 写入数据成功 数据长度: 1 数据 | : 7F   |
| [2022-03-18 17:04:48] 写入数据成功 数据长度: 1 数据 | : 78   |
| [2022-03-18 17:04:48] 读取数据失败            |        |
| [2022-03-18 17:04:48] 写入数据成功 数据长度: 2 数据 | : 02F) |
| [2022-03-18 17:04:52] 等待ACK帧失败          |        |
| [2022-03-18 17:04:52] 执行烧录命令失败:设备握手失顾   | ŧ      |

注: 日志级别 2, 显示详细的通信数据帧和操作步骤结果

#### 九、帮助文档

| SS32 ISP Programmer V1.0.1                                                                              | *                                                                | E? _ X   |
|----------------------------------------------------------------------------------------------------|------------------------------------------------------------------|----------|
| ▲ ● ● ● ● ● ● ● ● ● ● ● ● ● ● ● ● ● ● ●                                                                 |                                                                  |          |
| 设备列表数据读取                                                                                                |                                                                  |          |
| 串口名称     COM9     ✓     打开串口       芯片型号     CS32F030x6 32K     ✓     擦除设置       ✓     下载完后校验     下载代码选项 | <ul> <li>注闭串□</li> <li>全部擦除</li> <li>下载完后运行 ✓ 下载完后播放声</li> </ul> |          |
| 程序文件                                                                                                    | 下數程序 读取芯片信息                                                      |          |
| 日志级别: 🖸 级别1 🔘 级别2                                                                                       | Ⅲ 清空日                                                            | 志 📑 保存日志 |
|                                                                                                    |                                                                  |          |
| +D+111                                                                                                  | 00/                                                              |          |

#### www.chipsea.com

芯海科技 (深圳)股份有限公司

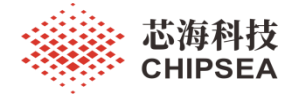

#### 十、常见问题

1、串口打开失败

原因:串口连接问题导致软件无法正常打开串口,需要检查连接并重新插拔设备。

2、设备握手失败

| S32 ISP Programmer V1.0.1 |                                                                                                  |      |  |  |
|---------------------------|--------------------------------------------------------------------------------------------------|------|--|--|
| (<br>擦除数据 (               | で         け           代码选项         帮助文档                                                          |      |  |  |
| 设备列表                      | 数据读取                                                                                             |      |  |  |
| 串口名称                      | COM9 ▼ 打开串口 关闭串口                                                                                 |      |  |  |
| 芯片型号                      | CS32F030x6 32K ▼ 擦除设置 全部擦除 ▼                                                                     |      |  |  |
|                           | 🗹 下载完后校验 📄 下载代码选项 📄 下载完后运行 🛛 下载完后播放声                                                             |      |  |  |
| 程序文件                      | C:\Keil_v5\ARM\PACK\Chipsea\CS32F0xx_DFP\1.0.3\Boards\EVB_32F03x_START\EVB_32F03x_ST 下载程序 读取芯片信息 |      |  |  |
| 日志级别:                     | ◎ 级别1 ◎ 级别2                                                                                      | 保存日志 |  |  |
| [2022-03-2                | 22 10:10:29] 执行读取芯片信息命令失败:设备握手失败                                                                 |      |  |  |
|                           |                                                                                                  |      |  |  |

- 原因1: 设备型号选择错误,无法正确应答握手命令
- 原因 2: 设备未正确进入 ISP 升级模式,检查 BOOT 脚连接。
- 原因 3: BOOT 启动后串口连接有问题,重新断上电或按复位键。
- 2、写入升级数据失败

原因:检查芯片代码选项是否有写保护,可以尝试手动下载更新代码选项。

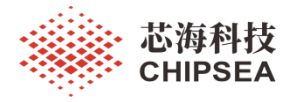

#### 免责声明和版权公告

本文档中的信息,包括供参考的 URL 地址,如有变更,恕不另行通知。

本文档可能引用了第三方的信息,所有引用的信息均为"按现状"提供,芯海科技不对信息的准确性、真实性做任何保证。

芯海科技不对本文档的内容做任何保证,包括内容的适销性、是否适用于特定用途,也不提供 任何其他芯海科技提案、规格书或样品在他处提到的任何保证。

芯海科技不对本文档是否侵犯第三方权利做任何保证,也不对使用本文档内信息导致的任何侵 犯知识产权的行为负责。本文档在此未以禁止反言或其他方式授予任何知识产权许可,不管是 明示许可还是暗示许可。

Wi-Fi 联盟成员标志归 Wi-Fi 联盟所有。蓝牙标志是 Bluetooth SIG 的注册商标。 文档中提到的所有商标名称、商标和注册商标均属其各自所有者的财产,特此声明。

版权归 © 2022 芯海科技 (深圳)股份有限公司。保留所有权利。

www.chipsea.com

芯海科技

**CHIPSEA** 

股票代码:688595

芯海科技 (深圳)股份有限公司